#### Инструкция по настройке прокси-сервера

#### Оглавление

| Инструкция по настройке прокси сервера для Windows 7  | 2  |
|-------------------------------------------------------|----|
| Инструкция по настройке прокси-сервера для Windows 10 | 7  |
| Исключения прокси для Windows 7                       | 11 |
| Исключения прокси для Windows 10                      | 14 |

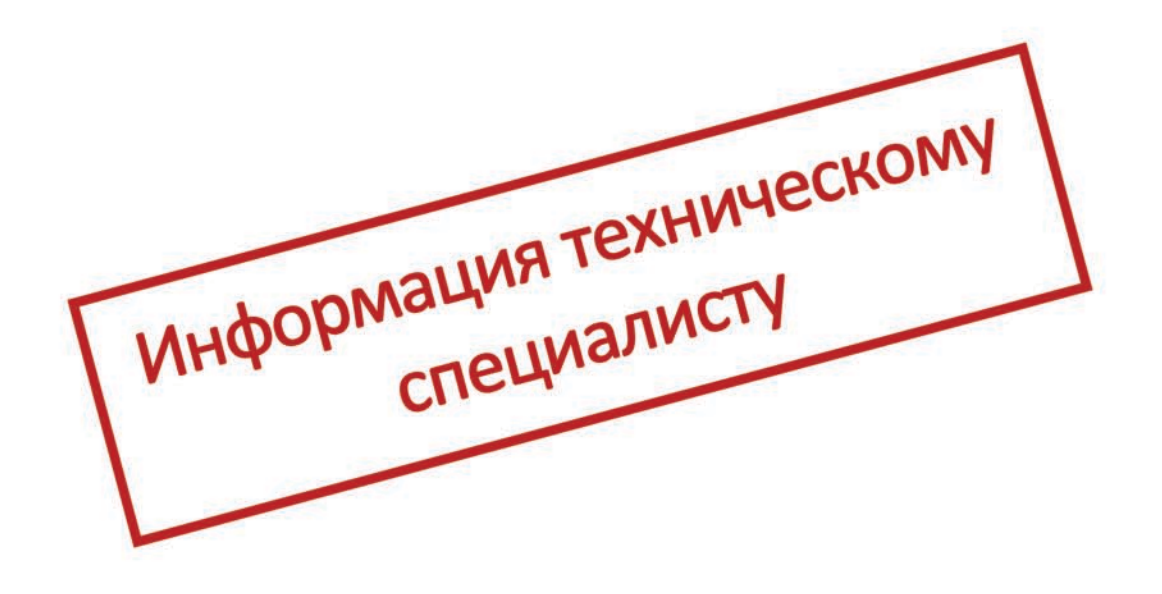

### Инструкция по настройке прокси сервера для Windows 7

- 1. В поиске ввести Свойства браузера и щёлкнуть левой кнопкой мыши по появившейся иконке «Свойства браузера» (*puc.1*)
- 2. Зайти в меню Пуск-> В строке поиска ввести Свойства обозревателя (*puc.1*)

Панель управления (8)

| 😪 Свойства обозревателя                                |
|--------------------------------------------------------|
| 🕎 Настройка свойств профиля для опытных пользователей  |
| 🔜 Отображение или скрытие значка часов на панели задач |
| 🔊 Изменение форматов даты, времени и чисел             |
| 🔊 Изменение формата отображения дат и списков          |
| 🧬 Изменение способа отображения времени                |
| 😬 Автоматический переход на летнее время и обратно     |
| 🚔 Установка даты и времени                             |
| Файлы (1)                                              |
| 🖭 Аренда_с актом и описью                              |

| 🔎 Ознакомиться с другими результатами |   |                     |
|---------------------------------------|---|---------------------|
| Свой                                  | × | Завершение работы 🔸 |

Рисунок 1. Свойства браузера в поиске Windows 7

3. В свойствах браузера выбрать вкладку «Подключения», далее нажать кнопку «Настройка сети» и нажать кнопку OK (*puc.2*).

| Свойства: Инте                                             | рнет                                                                 |                          | ?                | ×      |
|------------------------------------------------------------|----------------------------------------------------------------------|--------------------------|------------------|--------|
| Общие                                                      | Безопасность                                                         | Ko                       | онфиденциально   | сть    |
| Содержание                                                 | Подключения                                                          | Программы                | Дополни          | тельно |
|                                                            | новки подключения<br>ту щелкните эту кно                             | компьютера<br>пку.       | к Установи       | ПЪ     |
| Настройка комму<br>частных сетей                           | тируемого соединен                                                   | ия и виртуал             | ыных             |        |
|                                                            |                                                                      |                          | До <u>б</u> авит | b      |
|                                                            |                                                                      |                          | Добавить \       | /PN    |
|                                                            |                                                                      |                          | <u>У</u> далить  |        |
| Щелкните кнопк<br>прокси-сервера                           | у "Настройка" для па<br>для этого подключе                           | араметры<br>ния.         | Настрой          | Ka     |
| Настройка парам<br>Параметры лок                           | етров локальной сет<br>альной сети не прим                           | и                        | Настройка        | сети   |
| подключений ул<br>параметры ком<br>щелкните кнопя<br>выше. | даленного доступа. /<br>мутируемого соедине<br>ку "Настройка", распо | Для<br>ения<br>оложенную |                  |        |
|                                                            |                                                                      |                          |                  |        |

Рисунок 2. Переход к настройкам сети в Свойствах браузера

- 4. В появившемся окне необходимо снять галочки в строках «Автоматическое определение параметров» и «Использовать автоматический сценарий настройки».
- 5. Необходимо поставить галочку в строке «Использовать прокси сервер для локальных подключений (не применяется для коммутируемых и VPN-подключений).
- 6. В активных полях «Адрес» и «Порт» нужно ввести ір ргоху и порт (для каждого региона ір ргоху индивидуальные и различаются в 3-м октете ір адреса), далее нажать кнопку ОК (*puc.3*).

| ি Настройка параметров локальной сети                                                                                                    | $\times$ |
|----------------------------------------------------------------------------------------------------|----------|
| Автоматическая настройка<br>Чтобы использовать установленные вручную параметры,<br>отключите автоматическую настройку.<br>Павтоматическое определение параметров<br>Спользовать сценарий автоматической настройки<br>Адрес |          |
| Прокси-сервер<br>Исподъзовать прокси-сервер для локальных подключений (не<br>применяется для коммутируемых или VPN-подключений).<br>Адрес: 10.0.x.52 Порт: 3128 Дополнительно                                              | )        |
| Не использо <u>в</u> ать прокси-сервер для локальных адресов ОК Отмена                                                                                                    | 3        |

Рисунок 3. Настройка параметров прокси сервера для услуги ЕСПД

| Код<br>СРФ | Субъект Российской Федерации        | Адрес прокси-сервера | Порт |
|------------|-------------------------------------|----------------------|------|
| 1          | Республика Адыгея (Адыгея)          | 10.0.1.52            | 3128 |
| 2          | Республика Башкортостан             | 10.0.2.52            | 3128 |
| 3          | Республика Бурятия                  | 10.0.3.52            | 3128 |
| 4          | Республика Алтай                    | 10.0.4.52            | 3128 |
| 5          | Республика Дагестан                 | 10.0.5.52            | 3128 |
| 6          | Республика Ингушетия                | 10.0.6.52            | 3128 |
| 7          | Кабардино-Балкарская Республика     | 10.0.7.52            | 3128 |
| 8          | Республика Калмыкия                 | 10.0.8.52            | 3128 |
| 9          | Карачаево-Черкесская Республика     | 10.0.9.52            | 3128 |
| 10         | Республика Карелия                  | 10.0.10.52           | 3128 |
| 11         | Республика Коми                     | 10.0.11.52           | 3128 |
| 12         | Республика Марий Эл                 | 10.0.12.52           | 3128 |
| 13         | Республика Мордовия                 | 10.0.13.52           | 3128 |
| 14         | Республика Саха (Якутия)            | 10.0.14.52           | 3128 |
| 15         | Республика Северная Осетия - Алания | 10.0.15.52           | 3128 |
| 16         | Республика Татарстан (Татарстан)    | 10.0.16.52           | 3128 |
| 17         | Республика Тыва                     | 10.0.17.52           | 3128 |
| 18         | Удмуртская Республика               | 10.0.18.52           | 3128 |
| 19         | Республика Хакасия                  | 10.0.19.52           | 3128 |
| 21         | Чувашская Республика – Чувашия      | 10.0.21.52           | 3128 |
| 22         | Алтайский край                      | 10.0.22.52           | 3128 |

# Прокси-серверы регионов

| 23 | Краснодарский край      | 10.0.23.52 | 3128 |
|----|-------------------------|------------|------|
| 24 | Красноярский край       | 10.0.24.52 | 3128 |
| 25 | Приморский край         | 10.0.25.52 | 3128 |
| 26 | Ставропольский край     | 10.0.26.52 | 3128 |
| 27 | Хабаровский край        | 10.0.27.52 | 3128 |
| 28 | Амурская область        | 10.0.28.52 | 3128 |
| 29 | Архангельская область   | 10.0.29.52 | 3128 |
| 30 | Астраханская область    | 10.0.30.52 | 3128 |
| 31 | Белгородская область    | 10.0.31.52 | 3128 |
| 32 | Брянская область        | 10.0.32.52 | 3128 |
| 33 | Владимирская область    | 10.0.33.52 | 3128 |
| 34 | Волгоградская область   | 10.0.34.52 | 3128 |
| 35 | Вологодская область     | 10.0.35.52 | 3128 |
| 36 | Воронежская область     | 10.0.36.52 | 3128 |
| 37 | Ивановская область      | 10.0.37.52 | 3128 |
| 38 | Иркутская область       | 10.0.38.52 | 3128 |
| 39 | Калининградская область | 10.0.39.52 | 3128 |
| 40 | Калужская область       | 10.0.40.52 | 3128 |
| 41 | Камчатский край         | 10.0.41.52 | 3128 |
| 42 | Кемеровская область     | 10.0.42.52 | 3128 |
| 43 | Кировская область       | 10.0.43.52 | 3128 |
| 44 | Костромская область     | 10.0.44.52 | 3128 |
| 45 | Курганская область      | 10.0.45.52 | 3128 |
| 46 | Курская область         | 10.0.46.52 | 3128 |
| 47 | Ленинградская область   | 10.0.47.52 | 3128 |
| 48 | Липецкая область        | 10.0.48.52 | 3128 |
| 49 | Магаданская область     | 10.0.49.52 | 3128 |
| 50 | Московская область      | 10.0.50.52 | 3128 |
| 51 | Мурманская область      | 10.0.51.52 | 3128 |
| 52 | Нижегородская область   | 10.0.52.52 | 3128 |
| 53 | Новгородская область    | 10.0.53.52 | 3128 |
| 54 | Новосибирская область   | 10.0.54.52 | 3128 |
| 55 | Омская область          | 10.0.55.52 | 3128 |
| 56 | Оренбургская область    | 10.0.56.52 | 3128 |
| 57 | Орловская область       | 10.0.57.52 | 3128 |
| 58 | Пензенская область      | 10.0.58.52 | 3128 |
| 59 | Пермский край           | 10.0.59.52 | 3128 |
| 60 | Псковская область       | 10.0.60.52 | 3128 |
| 61 | Ростовская область      | 10.0.61.52 | 3128 |
| 62 | Рязанская область       | 10.0.62.52 | 3128 |
| 63 | Самарская область       | 10.0.63.52 | 3128 |
| 64 | Саратовская область     | 10.0.64.52 | 3128 |

| 65 | Сахалинская область                         | 10.0.65.52 | 3128 |
|----|---------------------------------------------|------------|------|
| 66 | Свердловская область                        | 10.0.66.52 | 3128 |
| 67 | Смоленская область                          | 10.0.67.52 | 3128 |
| 68 | Тамбовская область                          | 10.0.68.52 | 3128 |
| 69 | Тверская область                            | 10.0.69.52 | 3128 |
| 70 | Томская область                             | 10.0.70.52 | 3128 |
| 71 | Тульская область                            | 10.0.71.52 | 3128 |
| 72 | Тюменская область                           | 10.0.72.52 | 3128 |
| 73 | Ульяновская область                         | 10.0.73.52 | 3128 |
| 74 | Челябинская область                         | 10.0.74.52 | 3128 |
| 75 | Забайкальский край                          | 10.0.75.52 | 3128 |
| 76 | Ярославская область                         | 10.0.76.52 | 3128 |
| 77 | г. Москва                                   | 10.0.77.52 | 3128 |
| 78 | г. Санкт-Петербург                          | 10.0.78.52 | 3128 |
| 79 | Еврейская автономная область                | 10.0.79.52 | 3128 |
| 82 | Республика Крым                             | 10.0.82.52 | 3128 |
| 83 | Ненецкий автономный округ                   | 10.0.83.52 | 3128 |
| 86 | Ханты-Мансийский автономный округ -<br>Югра | 10.0.86.52 | 3128 |
| 87 | Чукотский автономный округ                  | 10.0.87.52 | 3128 |
| 89 | Ямало-Ненецкий автономный округ             | 10.0.89.52 | 3128 |
| 92 | г. Севастополь                              | 10.0.92.52 | 3128 |
| 95 | Чеченская Республика                        | 10.0.95.52 | 3128 |

1. В поиске ввести Свойства браузера и щёлкнуть левой кнопкой мыши по появившейся иконке «Свойства браузера» (*puc.1*)

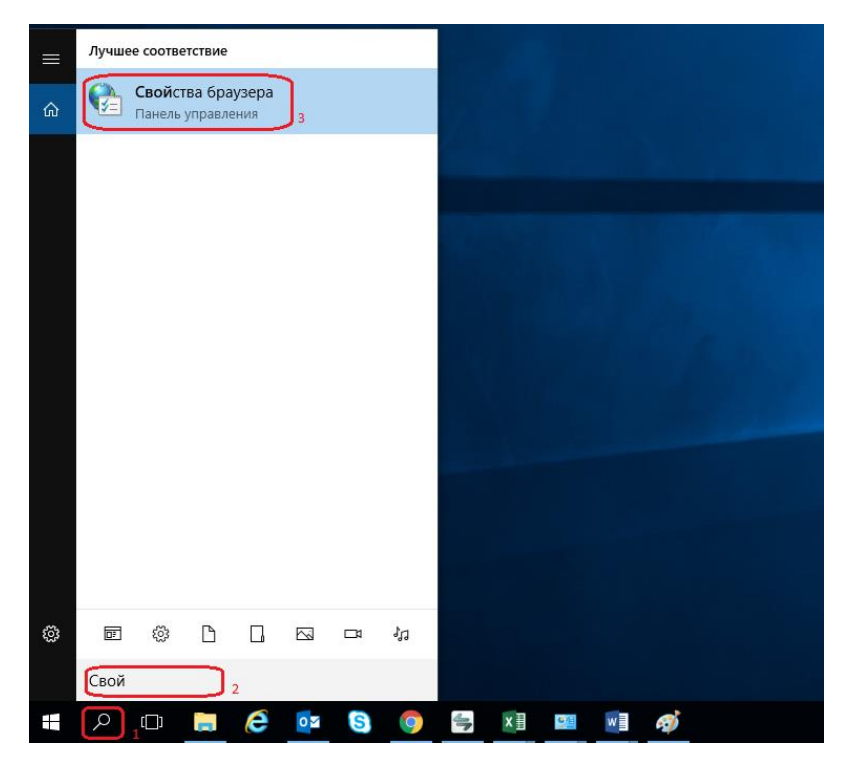

Рисунок 1. Свойства браузера в поиске Windows 10

2. В свойствах браузера выбрать вкладку «Подключения», далее нажать кнопку «Настройка сети» и нажать кнопку OK (*puc.2*)

| Свойства: Инте                                             | рнет                                                                 |                          | ?                | ×      |
|------------------------------------------------------------|----------------------------------------------------------------------|--------------------------|------------------|--------|
| Общие                                                      | Безопасность                                                         | Ko                       | онфиденциально   | сть    |
| Содержание                                                 | Подключения                                                          | Программы                | Дополни          | тельно |
|                                                            | новки подключения<br>ту щелкните эту кно                             | компьютера<br>пку.       | к Установи       | ПЪ     |
| Настройка комму<br>частных сетей                           | тируемого соединен                                                   | ия и виртуал             | ыных             |        |
|                                                            |                                                                      |                          | До <u>б</u> авит | b      |
|                                                            |                                                                      |                          | Добавить \       | /PN    |
|                                                            |                                                                      |                          | <u>У</u> далить  |        |
| Щелкните кнопк<br>прокси-сервера                           | у "Настройка" для па<br>для этого подключе                           | араметры<br>ния.         | Настрой          | Ka     |
| Настройка парам<br>Параметры лок                           | етров локальной сет<br>альной сети не прим                           | и                        | Настройка        | сети   |
| подключений ул<br>параметры ком<br>щелкните кнопя<br>выше. | даленного доступа. /<br>мутируемого соедине<br>ку "Настройка", распо | Для<br>ения<br>оложенную |                  |        |
|                                                            |                                                                      |                          |                  |        |

Рисунок 2. Переход к настройкам сети в Свойствах браузера

- 3. В появившемся окне необходимо снять галочки в строках «Автоматическое определение параметров» и «Использовать автоматический сценарий настройки».
- 4. Необходимо поставить галочку в строке «Использовать прокси сервер для локальных подключений (не применяется для коммутируемых и VPN-подключений».
- 5. В активных полях «Адрес» и «Порт» нужно ввести ір ргоху и порт (для каждого региона ір ргоху индивидуальные и различаются в 3-м октете ір адреса), далее нажать кнопку ОК (*puc.3*).

| ি Настройка параметров локальной сети                                                                                                    | $\times$ |
|----------------------------------------------------------------------------------------------------|----------|
| Автоматическая настройка<br>Чтобы использовать установленные вручную параметры,<br>отключите автоматическую настройку.<br>Павтоматическое определение параметров<br>Спользовать сценарий автоматической настройки<br>Адрес |          |
| Прокси-сервер<br>Исподъзовать прокси-сервер для локальных подключений (не<br>применяется для коммутируемых или VPN-подключений).<br>Адрес: 10.0.x.52 Порт: 3128 Дополнительно                                              | )        |
| Не использо <u>в</u> ать прокси-сервер для локальных адресов ОК Отмена                                                                                                    | 3        |

Рисунок 3. Настройка параметров прокси сервера для услуги ЕСПД

| Код<br>СРФ | Субъект Российской Федерации        | Адрес прокси-сервера | Порт |
|------------|-------------------------------------|----------------------|------|
| 1          | Республика Адыгея (Адыгея)          | 10.0.1.52            | 3128 |
| 2          | Республика Башкортостан             | 10.0.2.52            | 3128 |
| 3          | Республика Бурятия                  | 10.0.3.52            | 3128 |
| 4          | Республика Алтай                    | 10.0.4.52            | 3128 |
| 5          | Республика Дагестан                 | 10.0.5.52            | 3128 |
| 6          | Республика Ингушетия                | 10.0.6.52            | 3128 |
| 7          | Кабардино-Балкарская Республика     | 10.0.7.52            | 3128 |
| 8          | Республика Калмыкия                 | 10.0.8.52            | 3128 |
| 9          | Карачаево-Черкесская Республика     | 10.0.9.52            | 3128 |
| 10         | Республика Карелия                  | 10.0.10.52           | 3128 |
| 11         | Республика Коми                     | 10.0.11.52           | 3128 |
| 12         | Республика Марий Эл                 | 10.0.12.52           | 3128 |
| 13         | Республика Мордовия                 | 10.0.13.52           | 3128 |
| 14         | Республика Саха (Якутия)            | 10.0.14.52           | 3128 |
| 15         | Республика Северная Осетия - Алания | 10.0.15.52           | 3128 |
| 16         | Республика Татарстан (Татарстан)    | 10.0.16.52           | 3128 |
| 17         | Республика Тыва                     | 10.0.17.52           | 3128 |
| 18         | Удмуртская Республика               | 10.0.18.52           | 3128 |
| 19         | Республика Хакасия                  | 10.0.19.52           | 3128 |
| 21         | Чувашская Республика – Чувашия      | 10.0.21.52           | 3128 |
| 22         | Алтайский край                      | 10.0.22.52           | 3128 |

# Прокси-серверы регионов

| 23 | Краснодарский край      | 10.0.23.52 | 3128 |
|----|-------------------------|------------|------|
| 24 | Красноярский край       | 10.0.24.52 | 3128 |
| 25 | Приморский край         | 10.0.25.52 | 3128 |
| 26 | Ставропольский край     | 10.0.26.52 | 3128 |
| 27 | Хабаровский край        | 10.0.27.52 | 3128 |
| 28 | Амурская область        | 10.0.28.52 | 3128 |
| 29 | Архангельская область   | 10.0.29.52 | 3128 |
| 30 | Астраханская область    | 10.0.30.52 | 3128 |
| 31 | Белгородская область    | 10.0.31.52 | 3128 |
| 32 | Брянская область        | 10.0.32.52 | 3128 |
| 33 | Владимирская область    | 10.0.33.52 | 3128 |
| 34 | Волгоградская область   | 10.0.34.52 | 3128 |
| 35 | Вологодская область     | 10.0.35.52 | 3128 |
| 36 | Воронежская область     | 10.0.36.52 | 3128 |
| 37 | Ивановская область      | 10.0.37.52 | 3128 |
| 38 | Иркутская область       | 10.0.38.52 | 3128 |
| 39 | Калининградская область | 10.0.39.52 | 3128 |
| 40 | Калужская область       | 10.0.40.52 | 3128 |
| 41 | Камчатский край         | 10.0.41.52 | 3128 |
| 42 | Кемеровская область     | 10.0.42.52 | 3128 |
| 43 | Кировская область       | 10.0.43.52 | 3128 |
| 44 | Костромская область     | 10.0.44.52 | 3128 |
| 45 | Курганская область      | 10.0.45.52 | 3128 |
| 46 | Курская область         | 10.0.46.52 | 3128 |
| 47 | Ленинградская область   | 10.0.47.52 | 3128 |
| 48 | Липецкая область        | 10.0.48.52 | 3128 |
| 49 | Магаданская область     | 10.0.49.52 | 3128 |
| 50 | Московская область      | 10.0.50.52 | 3128 |
| 51 | Мурманская область      | 10.0.51.52 | 3128 |
| 52 | Нижегородская область   | 10.0.52.52 | 3128 |
| 53 | Новгородская область    | 10.0.53.52 | 3128 |
| 54 | Новосибирская область   | 10.0.54.52 | 3128 |
| 55 | Омская область          | 10.0.55.52 | 3128 |
| 56 | Оренбургская область    | 10.0.56.52 | 3128 |
| 57 | Орловская область       | 10.0.57.52 | 3128 |
| 58 | Пензенская область      | 10.0.58.52 | 3128 |
| 59 | Пермский край           | 10.0.59.52 | 3128 |
| 60 | Псковская область       | 10.0.60.52 | 3128 |
| 61 | Ростовская область      | 10.0.61.52 | 3128 |
| 62 | Рязанская область       | 10.0.62.52 | 3128 |
| 63 | Самарская область       | 10.0.63.52 | 3128 |
| 64 | Саратовская область     | 10.0.64.52 | 3128 |

| 65 | Сахалинская область                         | 10.0.65.52 | 3128 |
|----|---------------------------------------------|------------|------|
| 66 | Свердловская область                        | 10.0.66.52 | 3128 |
| 67 | Смоленская область                          | 10.0.67.52 | 3128 |
| 68 | Тамбовская область                          | 10.0.68.52 | 3128 |
| 69 | Тверская область                            | 10.0.69.52 | 3128 |
| 70 | Томская область                             | 10.0.70.52 | 3128 |
| 71 | Тульская область                            | 10.0.71.52 | 3128 |
| 72 | Тюменская область                           | 10.0.72.52 | 3128 |
| 73 | Ульяновская область                         | 10.0.73.52 | 3128 |
| 74 | Челябинская область                         | 10.0.74.52 | 3128 |
| 75 | Забайкальский край                          | 10.0.75.52 | 3128 |
| 76 | Ярославская область                         | 10.0.76.52 | 3128 |
| 77 | г. Москва                                   | 10.0.77.52 | 3128 |
| 78 | г. Санкт-Петербург                          | 10.0.78.52 | 3128 |
| 79 | Еврейская автономная область                | 10.0.79.52 | 3128 |
| 82 | Республика Крым                             | 10.0.82.52 | 3128 |
| 83 | Ненецкий автономный округ                   | 10.0.83.52 | 3128 |
| 86 | Ханты-Мансийский автономный округ -<br>Югра | 10.0.86.52 | 3128 |
| 87 | Чукотский автономный округ                  | 10.0.87.52 | 3128 |
| 89 | Ямало-Ненецкий автономный округ             | 10.0.89.52 | 3128 |
| 92 | г. Севастополь                              | 10.0.92.52 | 3128 |
| 95 | Чеченская Республика                        | 10.0.95.52 | 3128 |

## Исключения прокси для Windows 7

1. Зайти в меню **Пуск**> В строке поиска ввести **Свойства обозревателя**> остальные пункты выбрать по аналогии с Windows 10 (рис.1).

| Панель управления (8)                                  |
|--------------------------------------------------------|
| 🔁 Свойства обозревателя                                |
| 🕎 Настройка свойств профиля для опытных пользователей  |
| 📟 Отображение или скрытие значка часов на панели задач |
| 🔊 Изменение форматов даты, времени и чисел             |
| 🔊 Изменение формата отображения дат и списков          |
| 🧬 Изменение способа отображения времени                |
| 🔮 Автоматический переход на летнее время и обратно     |
| 🔮 Установка даты и времени                             |
| Файлы (1)                                              |
| 🕎 Аренда_с актом и описью                              |
|                                                        |
|                                                        |
|                                                        |
|                                                        |
|                                                        |
|                                                        |
|                                                        |
|                                                        |
| 🔎 Ознакомиться с другими результатами                  |
|                                                        |
| Свой Х Завершение работы                               |

Рисунок 1. Свойства браузера в поиске Windows 7

2. В свойствах браузера выбрать вкладку «Подключения», далее нажать кнопку «Настройка сети» (рис.2).

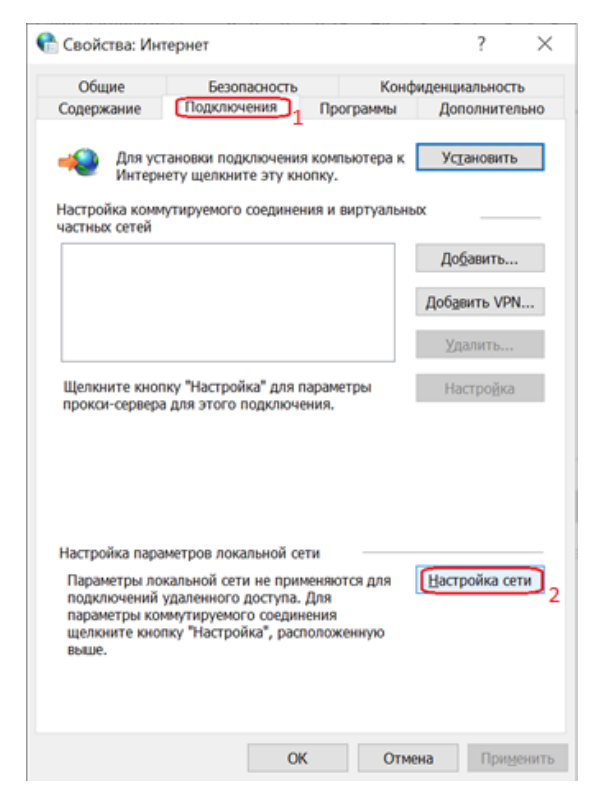

Рисунок 2. Переход к настройкам сети в Свойствах браузера

з. В появившемся окне нажать «Дополнительно» (рис.3).

| 骨 Настройк                                                                                 | а параметров ло                                                                                  | окально                                      | ой сети                                   |                              | $\times$ |
|--------------------------------------------------------------------------------------------|--------------------------------------------------------------------------------------------------|----------------------------------------------|-------------------------------------------|------------------------------|----------|
| Автоматичес<br>Чтобы испол<br>отключите а<br>Автомати<br>Дспользо<br>Адрес<br>Прокси-серве | кая настройка<br>пьзовать установл<br>втоматическую на<br>ическое определен<br>вать сценарий авт | енные вр<br>астройку<br>ние пара<br>гоматиче | ручную пар<br>7.<br>метров<br>еской настр | аметры,<br>ойки              |          |
| Применяе                                                                                   | вать прокси-серве<br>ется для коммутир                                                           | ер для л<br>уемых и                          | окальных п<br>ли VPN-под                  | одключений (не<br>ключений). |          |
| Адр <u>е</u> с:                                                                            | 10.0.36.52                                                                                       | Пор <u>т</u> :                               | 3128                                      | Дополнительно                |          |
| Не ис                                                                                      | спользо <u>в</u> ать проко                                                                       | и-сервер                                     | о для локал                               | ьных адресов                 |          |
|                                                                                            |                                                                                                  |                                              | ОК                                        | Отмена                       | I        |

Рисунок 3. Переход к настройке исключений прокси-сервера

Синим цветом выделены поля, которые должны быть отмечены/не отмечены галочкой и поле с введённым прокси-сервером (*для каждого региона он индивидуальный*).

4.В появившемся окне ввести ресурсы, которые необходимо добавить в исключения через точку с запятой в формате, указанном на скрине ниже. И нажать **ОК** (рис.4).

| ▶ 📃      | Тип                                                 | Адрес прокси-сервера                |      | Порт   |
|----------|-----------------------------------------------------|-------------------------------------|------|--------|
|          | <u>1</u> . HTTP:                                    | 10.0.36.52                          | :    | 3128   |
|          | 2. Secure:                                          | 10.0.36.52                          | :    | 3128   |
|          | <u>3</u> . FTP:                                     | 10.0.36.52                          | :    | 3128   |
|          | <u>4</u> . Socks:                                   |                                     | :    |        |
|          | <b>∕</b>   <u>О</u> дин пр                          | оокси-сервер для всех протоколов    |      |        |
| Low Book | ения                                                |                                     |      | юшихся |
| Ісключ   | Не использ                                          | овать прокси-сервер для адресов, на | чина |        |
| СКЛЮЧ    | <u>Н</u> е использ<br>с:                            | овать прокси-сервер для адресов, на | чина | ющихся |
| СКЛЮЧ    | <u>H</u> е использ<br>c:<br>yandex.ru;<br>google.ru | овать прокси-сервер для адресов, на | чина |        |

### Исключения прокси для Windows 10

1. В поиске ввести Свойства браузера и щёлкнуть левой кнопкой мыши по появившейся иконке «Свойства браузера» (*puc.1*).

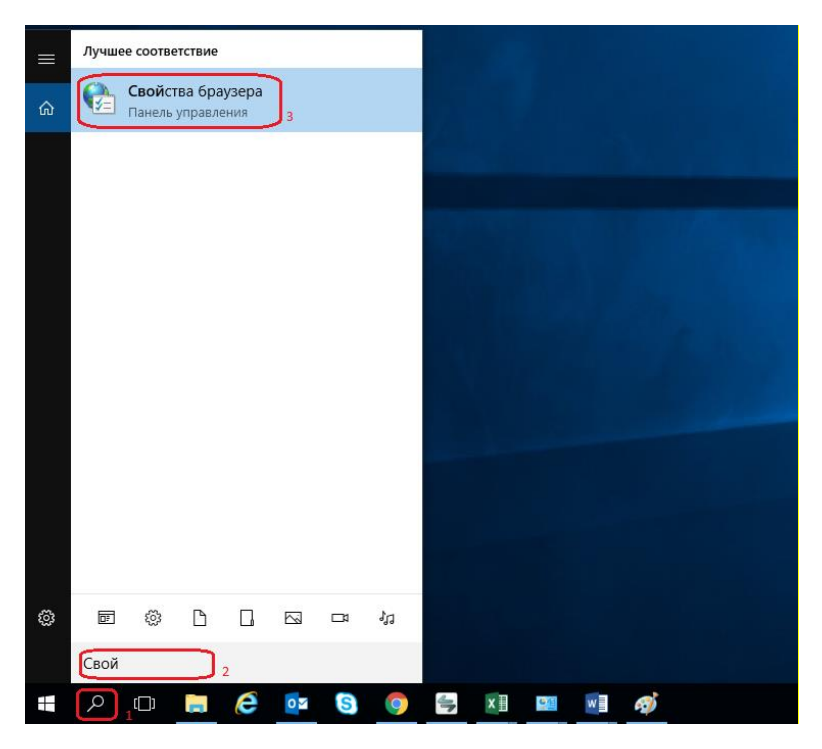

Рисунок 1. Свойства браузера в поиске Windows 10

2.В свойствах браузера выбрать вкладку «Подключения», далее нажать кнопку «Настройка сети» (*puc.2*).

| Свойства: Инте                                      | рнет                                                                |                                    | ?                     | ×   |
|-----------------------------------------------------|---------------------------------------------------------------------|------------------------------------|-----------------------|-----|
| Общие                                               | Безопасность                                                        | Koł                                | фиденциальност        | ь   |
| Содержание                                          | Подключения                                                         | Программы                          | Дополнител            | ьно |
| Для уста<br>Интерне<br>Настройка комму              | новки подключения к<br>ту щелкните эту кноп<br>гируемого соединения | омпьютера к<br>ку.<br>я и виртуалы | К Ус <u>т</u> ановить |     |
| частных сетей                                       |                                                                     |                                    | До <u>б</u> авить     |     |
|                                                     |                                                                     |                                    | Добавить VPN          | l   |
|                                                     |                                                                     |                                    | ⊻далить               |     |
| Щелкните кнопк<br>прокси-сервера                    | у "Настройка" для пар<br>для этого подключени                       | оаметры<br>ия.                     | Настро <u>й</u> ка    |     |
| Настройка парам<br>Параметры лока<br>подключений уз | етров локальной сети<br>ильной сети не приме<br>аленного доступа. Д | няются для                         | Настройка се          | ги  |
| параметры ком<br>щелкните кнопя<br>выше.            | тутируемого соединен<br>у "Настройка", распол                       | ия<br>поженную                     |                       |     |
|                                                     |                                                                     |                                    |                       |     |

Рисунок 2. Переход к настройкам сети в Свойствах браузера

з.В появившемся окне нажать «Дополнительно» (рис.3).

| 骨 Настройк                                                                 | а параметров ло                                                                                            | окально                                     | ой сети                                   |                              | $\times$ |
|----------------------------------------------------------------------------|----------------------------------------------------------------------------------------------------|---------------------------------------------|-------------------------------------------|------------------------------|----------|
| Автоматичес<br>Чтобы испол<br>отключите а<br>Автомати<br>Дспользо<br>Адрес | кая настройка<br>пьзовать установл<br>автоматическую на<br>и <u>ч</u> еское определен<br>авать сценарий ав | енные в<br>астройку<br>ние пара<br>гоматичи | ручную пар<br>7.<br>метров<br>еской настр | аметры,<br>ойки              |          |
| Прокси-серве<br>Испо <u>л</u> ьзо<br>применяе                              | ер<br>рвать прокси-серв<br>ется для коммутир                                                               | ер для л<br>Уемых и                         | окальных п<br>ли VPN-под                  | одключений (не<br>ключений). |          |
| Адр <u>е</u> с:<br>Не ис                                                   | 10.0.36.52<br>спользо <u>в</u> ать проко                                                                   | Пор <u>т</u> :<br>си-сервер                 | 3128<br>о для локал                       | Дополнительн<br>ьных адресов | 0        |
|                                                                            |                                                                                                    |                                             | ОК                                        | Отмен                        | a        |

Рисунок 3. Переход к настройке исключений прокси-сервера

Синим цветом указаны поля, которые должны быть отмечены/не отмечены галочкой и поле с введённым прокси-сервером (*для каждого региона он индивидуальный*).

4. В появившемся окне ввести ресурсы, которые необходимо добавить в исключения через точку с запятой в формате, указанном на скрине ниже. И нажать **ОК** (*puc.4*).

|        | Тип                                                                                                    | Адрес прокси-сервера                                       |                            | Порт    |
|--------|----------------------------------------------------------------------------------------------------|------------------------------------------------------------|----------------------------|---------|
|        | <u>1</u> . HTTP:                                                                                                | 10.0.36.52                                                 | :                          | 3128    |
|        | 2. Secure:                                                                                                    | 10.0.36.52                                                 | :                          | 3128    |
|        | <u>3</u> . FTP:                                                                                                 | 10.0.36.52                                                 | :                          | 3128    |
|        |                                                                                                    |                                                            |                            |         |
|        | <u>4</u> . Socks:<br>✓ <u>О</u> дин пр                                                                          | оокси-сервер для всех прото                                | :<br>колов                 |         |
| CKENOL | <u>4</u> . Socks:                                                                                               | оокси-сервер для всех прото                                | :<br>колов                 |         |
| сключ  | <u>4</u> . Socks:<br><u>О</u> дин пр<br>нения<br><u>Н</u> е использ                                             | окси-сервер для всех прото<br>овать прокси-сервер для адр  | колов                      | ающихся |
| сключ  | <ul> <li><u>4</u>. Socks:</li> <li><u>√</u> Один пр</li> <li>чения</li> <li><u>Н</u>е использ<br/>с:</li> </ul> | окси-сервер для всех прото<br>овать прокси-сервер для адр  | :<br>колов<br>ресов, начин | ающихся |
| сключ  | <u>4</u> . Socks:<br>✓ <u>О</u> дин пр<br>нения<br><u>Н</u> е использ<br>с:<br>yandex.ru;<br>google.ru          | оокси-сервер для всех прото<br>овать прокси-сервер для адр | :<br>колов<br>ресов, начин | ающихся |

Рисунок 4. Добавление исключений прокси-сервера